## ต้องการวิธีการสแกนให้สามารถหมุน (Rotate) หน้าเอกสารค่ะ

## เปิด Epson Scan ที่เครื่องคอมพิวเตอร์ จากรูป 1 จะเห็นว่าสามารถเลือกวิธีการใช้งาน ได้หลายโหมดเช่น Home Mode, Office Mode, Professional Mode ในตัวอย่างนี้จะเลือกใช้ Office Mode

2.เมื่อได้เลือก Mode เป็น Office Mode แล้วให้เลือกที่ Scan ตามรูป 2

| EPSON Scan<br>EPSON | Scan           | Mede:                                                  |                                |
|---------------------|----------------|--------------------------------------------------------|--------------------------------|
| Image Type<br>Color | 1<br>àrayscale | Home Mod<br>Office Mod<br>Proressiona<br>O <u>B</u> la | le<br>e<br>al Mode<br>ck&White |
| Destination         |                |                                                        |                                |
| Document Source:    | Auto Detec     | ət                                                     | ~                              |
| Size:               | A4(210 x 2     | 97 mm)                                                 | ~                              |
| Orientation:        | •              | 0                                                      |                                |
| Resolution:         | 200            | y dr                                                   | bi                             |
| Image Adjustments   |                |                                                        |                                |
| Brightness:         |                | 0                                                      | 0                              |
| Contrast:           |                | 0                                                      | 0                              |
| Unsharp Mask Filter |                |                                                        |                                |
| Descreening Filter  |                | 2                                                      |                                |
| Text Enhancement    |                | 4                                                      |                                |
| Text Enhancement    |                | E Scan                                                 | ŀ                              |
| Help                | Configura      | tion                                                   | Close                          |

3. หลังจากเลือก Scan จะมีหน้าต่างใหม่ ให้เลือกว่า จะบันทึกลงที่ไหน และเลือกรูปแบบการบันทึกไฟล์ว่าเป็นนามสกุลอะไร เช่น .PDF , .Jpeg , .Png (หากมีเอกสารหลายๆหน้า แนะนำให้เลือกเป็น PDF ตามรูป) และกด OK

| 💪 File Sav                                | e Settings                                                                                 |                                                                            |   |
|-------------------------------------------|--------------------------------------------------------------------------------------------|----------------------------------------------------------------------------|---|
| Location<br>My Doc<br>My Pict<br>O Other: | cuments<br>ures<br>Desktop                                                                 | Browse                                                                     |   |
| File Name (                               | Prefix + 3-digit numb                                                                      | ber)                                                                       |   |
| Prefix:                                   | img                                                                                        | Start <u>N</u> umber: 009                                                  |   |
| Image Form<br>Type:<br>Details:           | PDF (*.pdf)<br>Paper Size: A4(<br>Orientation: Port<br>Margin: (Left, To<br>Compression Le | 210 x 297 mm)<br>trait<br>op)-{ 0.00mm, 0.00mm)<br>evel : Standard Quality | h |
| Overwri<br>✓ Show th<br>✓ Open im         | te any files with the<br>is gialog box before<br>age folder after sca<br>OK                | sa <u>m</u> e name<br>e next scan<br>anning<br>Cancel <u>H</u> elp         | ) |

4. เมื่อกด OK แล้วโปรแกรมจะทำการ สแกนเอกสาร หลังจากสแกนเสร็จแล้ว จะมีหน้าต่างโชว์ตามรูปข้างล่าง ให้เลือก <mark>Edit</mark> page

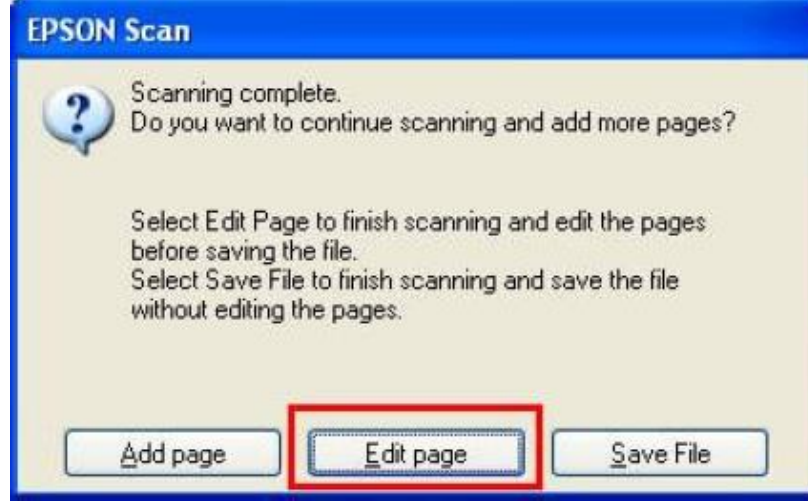

5. เมื่อกด <mark>Edit page</mark> แล้วจะพบหน้าต่างใหม่ - สามารถจัดเรียงลำดับหน้าของชุดเอกสารใหม่ โดยการคลิกค้างที่หน้าเอกสาร แล้วลากไปวางที่ตำแหน่งใหม่ได้

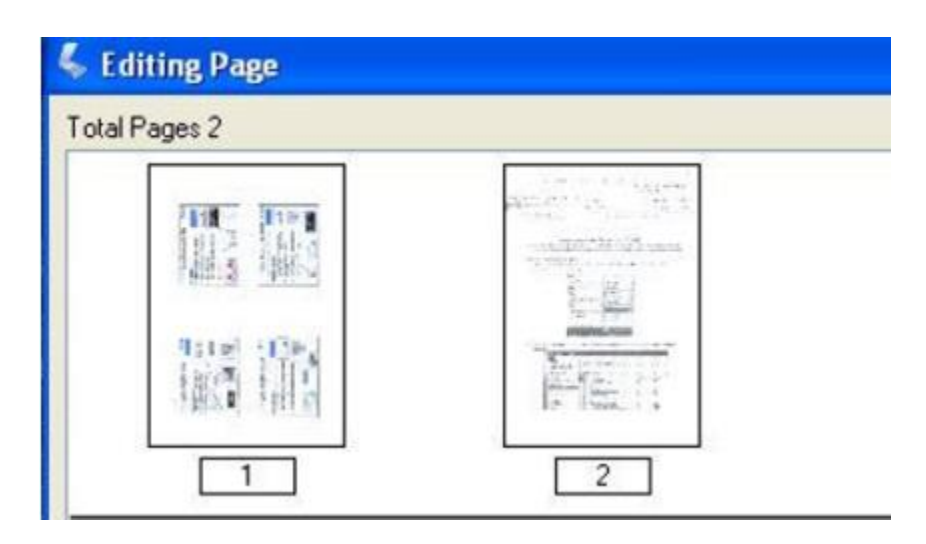

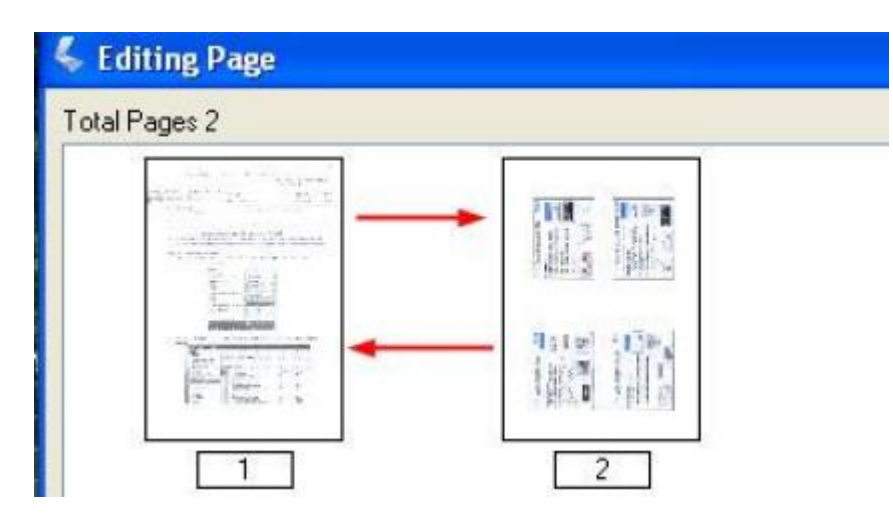

− เลือกรูปแบบการหมุน (Rotate) เอกสาร โดยคลิกเลือกหน้าที่ต้องการหมุนให้เป็นกรอบสีน้ำเงิน แล้ว กด <mark>ปุ่มลูกศรสีเขียว</mark> เพื่อหมุนหน้าเอกสารไปในแนวที่ต้องการ

| Image: Second second secon | ages 2 | <br>-          |
|----------------------------------------------------------------------------------------------------|--------|----------------|
| s2                                                                                                    |        |                |
| หลังจาก Rotate                                                                                                    | ges 2  |                |
|                                                                                                    |        | หลังจาก Rotate |

6. เมื่อเรา Rotate เอกสารเรียบร้อยแล้วให้กดที่ <mark>OK</mark> เอกสารที่เราทำจะถูกบันทึกลงโฟลเดอร์ที่เราเลือกไว้ในข้อ 3.